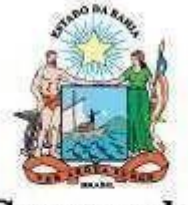

Governo do Estado da Bahia

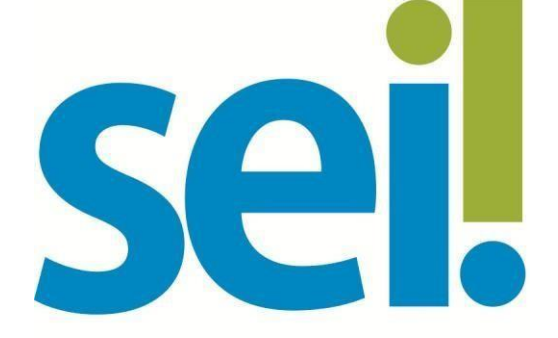

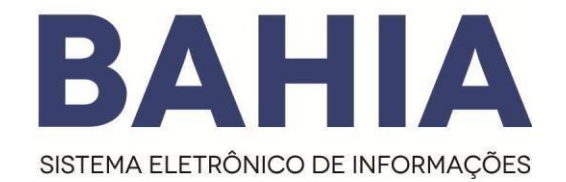

# Manual de Credenciamento do Usuário Externo

SECRETARIA DA ADMINISTRAÇÃO

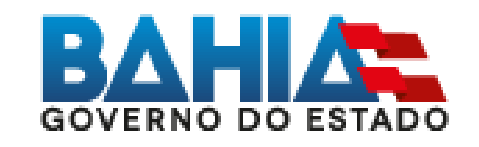

Versão 2.2 – AGO/2021

Omodelo destedocumento é de propriedade do Governo do Estado da Bahia Elaborado em 01/03/2016 Emitido em 06/08/2021 Versão 1.0 1 / 9

#### 1. Acesso Externo

## O que é?

O Acesso Externo é a forma eletrônica disponibilizada a um interessado (agente externo) para que o mesmo possa interagir no Sistema Eletrônico de Informações (SEI).

#### Como se dá?

1º O interessado deverá realizar o cadastro do Portal SEI Bahia

- 2º A entrega da documentação pessoal comprobatória do interessado deverá ser entregue ao órgão responsável.
- 3º Após recebimento da documentação apresentada, o órgão deverá abrir o processo " Usuário externo: Habilitação SEI Bahia", inserir a documentação do interessado e enviar e-mail para o seibahia@saeb.ba.gov.br solicitando a liberação do acesso.

# **ATENÇÃO!**

A liberação do acesso externo apenas ocorrerá mediante solicitação do órgão responsável pelo recebimento da documentação do interessado, assim como aprovação da documentação apresentada.

Somente após a conclusão de todas as etapas do cadastro, a Coordenação do SEI Bahia poderá realizar a respectiva liberação.

## 2. Como realizar o cadastro de usuário externo no SEI Bahia.

Para obter acesso externo ao SEI Bahia, o interessado deverá efetuar o cadastro de usuário externo através do Portal SEI Bahia (http://www.portalseibahia.saeb.ba.gov.br/pagina-acesso-externo).

O cadastro é realizado pelo interessado ao clicar no link "clique aqui se você ainda não está cadastrado" na tela de acesso externo no Portal SEI Bahia.

|               | Acesso para Usuarios Externos<br>E-mail:     |
|---------------|----------------------------------------------|
| SEI.<br>BAHIA | Senha:                                       |
|               | Sonfirma Esqueci minha senha                 |
|               | Clique aqui se você ainda não está cadastrad |

Em seguida, o agente externo interessado deverá preencher o formulário de cadastro de usuário

#### externo do SEI Bahia.

#### Cadastro de Usuário Externo

| Dados Cadastrais                      |                   |                                   |
|---------------------------------------|-------------------|-----------------------------------|
| Nome do Representante:                |                   |                                   |
| CPF:                                  | RG:               | Órgão Expedidor:                  |
| Telefone Fixo:                        | Telefone Celular: |                                   |
| Endereço Residencial:                 |                   |                                   |
| Complemento:                          |                   | Bairro:                           |
| Estado: Cidade                        | d                 | CEP:                              |
| Dados de Autenticação                 |                   |                                   |
| -mail:                                |                   |                                   |
| senha (no mínimo 8 caracteres com let | ras e números):   |                                   |
| Confirmar Senha:                      |                   |                                   |
| · CORLER                              |                   | Digite o código da imagem ao lado |
| Enviar Voltar                         |                   |                                   |

Ao concluir o preenchimento do formulário, o interessado receberá um e-mail confirmado a conclusão da primeira etapa do cadastro. Neste e-mail, será informado sobre a documentação pessoal comprobatória que deverá ser entregue ao órgão competente e o endereço dos posto de entrega dos órgãos.

#### Modelo do email recebido pelo interessado:

|                                                                                                    | rno, é necessário realizar as seguintes etapas:                                                                                                    |
|----------------------------------------------------------------------------------------------------|----------------------------------------------------------------------------------------------------|
| <ol> <li>Enviar a documentação</li> </ol>                                                                                                    | o pessoal (RG, CPF, Comprovante de Residência e o Termo de concordância e                                                                                                    |
| <u>Veracidade</u> ) para validação                                                                                                    | ) do órgão com o qual deseja se relacionar.                                                                                                    |
| Vale notar que o documen<br>informados no Termo de C                                                                                                    | to de identificação e o endereço do comprovante de residência devem ser os mesmos<br>Concordância e Veracidade.                                                                                                    |
| Consulte aqui os órgãos/ lo<br>http://bit.ly/2xf6gdX                                                                                                    | ocais de entrega da documentação:                                                                                                    |
| <ol> <li>Aguardar e-mail do órgã<br/>externo.</li> </ol>                                                                                                    | o para o qual enviou a documentação, com a confirmação da liberação do seu acesso                                                                                                    |
| Caso tenha dúvidas, entre                                                                                                    | em contato com o órgão responsável. Consulte aqui http://bit.ly/2xf6gdX                                                                                                    |
| Documentos originais e Te<br>2 Entrega via correios ou                                                                                                    | rmo de concordância e Veracidade<br>terceiros                                                                                                    |
| 2. Entrega via correios ou                                                                                                    | terceiros                                                                                                    |
| Documentos e Termo de c                                                                                                    | oncordância e Veracidade assinados e autenticados                                                                                                    |
|                                                                                                    | uil and a second second second second second second second second second second second second second second se                                                                                                    |
| 3.Entrega através de e-ma                                                                                                    |                                                                                                    |
| 3.Entrega através de e-ma<br>Os interessados que poss<br>assinar eletronicamente o<br>certificado digital, a assina                                                                 | uem certificado digital (Token) pode utilizá-lo através do (Assinador SERPRO) para<br>Termo de Declaração de Concordância e Veracidade. Para aqueles que não possuem<br>tura eletrônica poderá ser criada através do (gov.br).                                                                              |
| <b>3.Entrega através de e-ma</b><br>Os interessados que poss<br>assinar eletronicamente o<br>certificado digital, a assina<br>Envie cópia digital do doc<br>Termo de Concordância e | uem certificado digital (Token) pode utilizá-lo através do (Assinador SERPRO) para<br>Termo de Declaração de Concordância e Veracidade. Para aqueles que não possuem<br>tura eletrônica poderá ser criada através do (gov.br).<br>sumento de identificação e do comprovante de residência, juntamente com o |

Elaborado em 01/03/2016

Emitido em 06/08/2021

Para consultar no portal SEI Bahia os postos de entrega de documentação do interessado, acesse: <u>http://www.portalseibahia.saeb.ba.gov.br/local-entrega-documentacao-acesso-externo</u>

1. Formas de entrega da documentação pessoal comprobatória

#### • Presencialmente

Documentos originais e Termo de concordância e Veracidade(Anexo I)

#### • Envio via correios ou terceiros

Documentos assinados e autenticados e Termo de concordância e Veracidade (Anexo I)

#### • Envio digital

Os solicitantes que possuem certificado digital (Token) podem utilizá-lo através do (Assinador SERPRO) para assinar eletronicamente o Termo de Declaração de Concordância e Veracidade. Os usuários que não possuem certificado digital, poderão fazer a assinatura eletrônica através do GOV.BR e posteriormente enviar a documentação por e-mail.

O interessado deverá seguir o passo-a-passo abaixo:

#### - Opção 1: Assinador Serpro ( Necessário possuir certificado digital - Token)

**1º)** Clique no link <u>https://www.serpro.gov.br/links-fixos-superiores/assinador-digital/assinador-serpro</u> e siga as instruções para fazer o download do Assinador SERPRO. Caso necessário, consulte o Manual de Uso do Assinador SERPRO na página <u>https://www.serpro.gov.br/links-fixos-superiores/assinador-digital/assinador-serpro/arquivos/manual\_usuario\_assinador\_desktop.pdf</u>. Caso, ainda assim, encontre algum problema técnico e não consiga instalar ou utilizar o aplicativo, mantenha contato com o SERPRO através do canal de comunicação <u>https://www.serpro.gov.br/menu/contato/contato-1/cliente/;</u>

**2**<sup>**2**</sup>**)** Utilize o seu certificado digital e o Assinador SERPRO para assinar eletronicamente o <u>Termo de</u> <u>Concordfância e Veracidade</u> conforme o <u>Guia Ráido Assinador SERPRO</u>;

**3º)** Envie cópia digital do documento de identificação e do comprovante de residência, juntamente com o Termo de Concordância e Veracidade assinado eletronicamente, para o e-mail do órgão que você está se relacionando listado na página <a href="http://www.portalseibahia.saeb.ba.gov.br/local-entrega-documentacao-acesso-externo">http://www.portalseibahia.saeb.ba.gov.br/local-entrega-documentacao-acesso-externo</a>. Vale notar que o documento de identificação e o endereço do comprovante de residência devem ser os mesmos informados no Termo de Concordância e Veracidade.

#### - Opção 2: Assinatura Digital pelo gov.br

A conta gov.br é um meio de acesso digital do usuário aos serviços públicos digitais. Esta conta garante a identificação de cada cidadão que acessa os serviços digitais do Governo.

1º) As orientações para assinar digitalmente pelo portal Gov.br e para criação da conta digital estão disponíveis em: <u>https://www.gov.br/governodigital/pt-br/assinatura-eletronica</u>.

2º) Utilize a assinatura digital gov.br para assinar eletronicamente o Termo de Concordância e Veracidade

3º) Envie cópia digital do documento de identificação e do comprovante de residência, juntamente com o Termo de Concordância e Veracidade assinado eletronicamente, para o e-mail do órgão que você está se relacionando listado na página <u>http://www.portalseibahia.saeb.ba.gov.br/local-entrega-documentacao-acesso-externo</u>. Vale notar que o documento de identificação e o endereço do comprovante de residência devem ser os mesmos informados no Termo de Concordância e Veracidade. 4º)Escolha o local da sua **assinatura** no documento.

# Exemplo do termo assinado digitalmente digital-ICP BRASIL:

| Se                                                                          |                                                                                                    | Termo de Declaração de Conco                                                                                                    | ordância e Veracidade                                                                                                    |                                                                                         |
|-----------------------------------------------------------------------------|----------------------------------------------------------------------------------------------------|----------------------------------------------------------------------------------------------------|----------------------------------------------------------------------------------------------------|-----------------------------------------------------------------------------------------|
| Nome : M                                                                    | ARCIO OLIVEIRA DE S                                                                                                    | OUZA                                                                                                    |                                                                                                    |                                                                                         |
| Endereço                                                                    | RUA FRANCISCO DA                                                                                                    | S MERCES                                                                                                    | Bairro : BURAQUINHO                                                                                                    | )                                                                                       |
| Cidade: L/                                                                  | AURO DE FREITAS                                                                                                    | Estado :BAHIA                                                                                                    | CEP: 42700-000                                                                                                    | 5.                                                                                      |
| RG : 2222                                                                   | 2222222222                                                                                                    | CPF : 99999999999999999                                                                                                    | Telefone : 31151605                                                                                                    | 2                                                                                       |
| E-mail: M                                                                   | OSOUZ@MSN.COM                                                                                                    |                                                                                                    | Celular :                                                                                                    |                                                                                         |
| aceitação<br>de abril d<br>como váli<br>responsab<br>administra<br>de minha | de todos os termos e<br>e 2011, Decreto nº 15<br>da a assinatura eletrô<br>ilidade pelo uso indev<br>ativa. Ainda, declaro qu<br>exclusiva responsabilio                     | condições que regem o processo ele<br>5.805, de 30 de dezembro de 2014,<br>nica na modalidade cadastrada (log<br>ido das ações efetuadas, as quais se<br>ue o endereço informado referente a<br>dade:                                                                                                    | etrônico, conforme Lei nº 12<br>e demais normas aplicáveis<br>in/senha), tendo como com<br>erão passíveis de apuração c<br>o meu domicílio é verdadeir                                                | 209, de 20<br>s, admitindo<br>sequência a<br>tivil, penal<br>o e que são                |
| і.<br>п.<br>ш.                                                              | O sigilo da senha de<br>a conformidade en<br>constantes do docu<br>anexação dos docur<br>a confecção da po<br>establocidos polo                                              | e acesso, não cabendo, em qualquer<br>tre os dados informados no formul-<br>mento protocolizado, incluindo o pre<br>nentos essenciais complementares;<br>etição e dos documentos digitais<br>Cirtema po que so reforça ao                                                                                                    | hipótese, alegação de uso ir<br>ário eletrônico de peticiona<br>eenchimento dos campos ob<br>em conformidade com os                                                                                   | ndevido;<br>mento e os<br>origatórios e<br>s requisito:                                 |
| IV.                                                                         | transmitidos eletron<br>a conservação dos<br>peticionamento elet                                                                                                    | sistema, no que se refere ao r<br>icamente;<br>originais em papel de documento<br>rônico até que decaia o direito da Ac                                                                                                    | os digitalizados enviados p<br>Iministração de rever os ato                                                                                                    | or meio de<br>s praticados                                                              |
| ٧.                                                                          | a verificação, por n                                                                                                    | neio do recibo eletrônico de protoco                                                                                                    | olo, do recebimento das pet                                                                                                    | ições e dos                                                                             |
| VI.<br>VII.                                                                 | documentos transm<br>a realização por n<br>órgão/entidade res<br>protocolização por r<br>caso de indisponib<br>celeridade do proce<br>a observância de<br>considerado sempro | Itidos eletronicamente;<br>neio eletrônico de todos os atos<br>sponsável e o usuário externo,<br>neio diverso, exceto nas situações e<br>ilidade do meio eletrônico cujo pr<br>sso ou outra exceção prevista em ins<br>que os atos praticados até às 2<br>a o porário oficial de Braelia inde                                                                                                    | e comunicações processu:<br>não sendo admitidas int<br>em que for tecnicamente inv<br>rolongamento cause dano<br>strumento normativo próprio<br>13h59min59s do último di<br>reandente do fueo borário | ais entre o<br>timação ou<br>iável ou em<br>relevante à<br>;<br>a do prazo<br>em que se |
| VIII.                                                                       | encontre o usuário o<br>a consulta periódica<br>serão consideradas                                                                                                    | externo;<br>a ao SEI BAHIA, a fim de verificar<br>realizadas na data em que o usuário                                                                                                    | o recebimento de intimaçõe<br>efetuar sua consulta no sist                                                                                                    | em que se<br>es, as quais<br>tema ou, 15                                                |
| IX.                                                                         | (quinze) dias apos a<br>as condições da m<br>configurações do co                                                                                                    | i sua expedição, caso não seja consu<br>inha rede de comunicação, o aces<br>mputador utilizado nas transmissões                                                                                                    | ntada pelo usuario;<br>so ao meu provedor de in<br>: eletrônicas;                                                                                                    | ternet e as                                                                             |
| Х.                                                                          | a observância de<br>preferencialmente,<br>domingos ou da 0 (<br>tipo de indisponibilio                                                                                       | os períodos de manutenção p<br>no período de 0 (zero) hora dos sá<br>zero) hora às 6 (seis) horas nos den<br>Jade do Sistema.                                                                                                    | programada, que serão<br>ábados às 22 (vinte e duas<br>nais dias da semana, ou qua                                                                                                    | realizadas,<br>) horas dos<br>alquer outro                                              |
| Para que<br>pertinen                                                        | e o cadastro seja libera<br>te, de posse dos segui<br>original deste termo<br>original do compro<br>original do docume<br>Profissional ou Pass                               | ido, o usuário deverá apresentar-se<br>ntes documentos:<br>o, preenchido e assinado;<br>vante de residência; e<br>nto oficial de identificação que conte<br>saporte) para fins de autenticação ad                                                                                                    | pessoalmente no órgão ou e<br>nha foto (RG, CNH, Carteira<br>Iministrativa.                                                                                                    | ntidade                                                                                 |
|                                                                             |                                                                                                    | and the second second sec | SHEPEO                                                                                                    | <b>C</b>                                                                                |

**Obs:** Em caso de envio em PDF do "Termo de Concordância e Veracidade" com assinatura digital, o órgão deve inserir no processo aberto no SEI BAHIA, além das documentações citadas, o documento com a imagem da tela de validação da assinatura do <u>Assinador SERPRO</u>, coforme abaixo:

| Informações da Assinatura                                                                                                    | ×                                                                                                    |                                                                                   |
|----------------------------------------------------------------------------------------------------|----------------------------------------------------------------------------------------------------|-----------------------------------------------------------------------------------|
| Resultado da validaçã<br>MARCIO OLIVEIRA DE SOUZA<br>Política da Assinatura PA AD RB v2<br>Cadela do Certificado:<br>AC Secretaria da Receita Fede<br>Autoridade Certificadora Raz E<br>Masinatura digital válida em confor | o da(s) assinatura(s)<br>3 der<br>ral do Brasil v4<br>rasileira v5<br>midade ao padrão ICP-Brasil (DOC-ICP-15) | <b>Atenção!</b><br>Confira de as informações são<br>do solicitante da credencial. |
| Conheça soluções que<br>o SERPRO cria para o<br>cidadão, clique aqui.                                                                                                    | Fechar                                                                                                    |                                                                                   |

Caso apareça a mensagem abaixo, o usuário precisará repetir o procedimento:

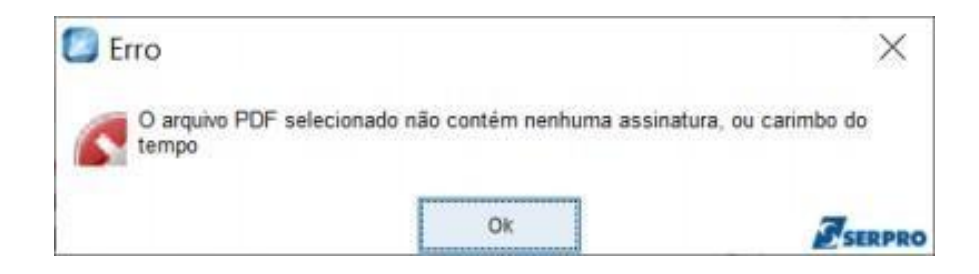

# Exemplo do termo assinado digitalmente gov.br:

| Sel: Term<br>BAHIA                                                                                                    | o de Decla                                                                                                    | iração de (                                                                                                    | Concord                                                                                                    | ância e Veracidad                                                                                                    | e                                                                                                    |                                                                                                    |                                                                                                    |
|----------------------------------------------------------------------------------------------------|----------------------------------------------------------------------------------------------------|----------------------------------------------------------------------------------------------------|----------------------------------------------------------------------------------------------------|----------------------------------------------------------------------------------------------------|----------------------------------------------------------------------------------------------------|----------------------------------------------------------------------------------------------------|----------------------------------------------------------------------------------------------------|
| Nome: JOÃO TESTE                                                                                                    |                                                                                                    |                                                                                                    |                                                                                                    |                                                                                                    |                                                                                                    |                                                                                                    |                                                                                                    |
| Endereço: AV JOSE                                                                                                    | SEABRA Nº1973, I                                                                                                    | LOJA 01                                                                                                    |                                                                                                    |                                                                                                    |                                                                                                    |                                                                                                    |                                                                                                    |
| Cidade: SALVADOR                                                                                                    |                                                                                                    | Estado: <sup>BA</sup>                                                                                                    |                                                                                                    | CEP: 40300-780                                                                                                    |                                                                                                    |                                                                                                    |                                                                                                    |
| RG: 358602836                                                                                                    |                                                                                                    | CPF: 655366958-1                                                                                                    | 5                                                                                                    | Telefone: 7131635                                                                                                    | 5000                                                                                                    |                                                                                                    |                                                                                                    |
| Email:#\$za@gmail.com                                                                                                    |                                                                                                    |                                                                                                    |                                                                                                    | Celular: 96153464                                                                                                    |                                                                                                    |                                                                                                    |                                                                                                    |
| A realização do cadastro co<br>que regem op processo eletr<br>aplicáveis, admitindo como<br>pelo uso indevido das açõe<br>referente ao meu domicílio<br>I. O sigilo da senha de ace<br>II. A conformidade entre o<br>o preenchimento dos ca<br>III. A confecção da petição-<br>ao tamanho dos arquivo<br>M. A conservação dos origi<br>Administração de rever v<br>V. A verificação, por meio o<br>sendo admitidas intima<br>indisponibilidade do m<br>instrumento normativo j<br>VII. A observância de que<br>independente do fuso h<br>VIII. A conservações da minha<br>transmissões eletrônicas<br>X. A observância dos perio<br>(vinte e duas) horas dos<br>de Cietares | mo usuano Externo<br>hicio, conforme Lei<br>válida a assinatura<br>s efetuadas, as quais<br>é verdadeiro e que si<br>sso, não cabendo, er<br>ci dados informados I<br>mpos obrigatórios e<br>e dos documentos di<br>s transmitidos eletro<br>nais em papel de doo<br>se atos praticados no<br>o recibo eletrônico ci<br>letrônico de todos e<br>cião ou protocolizar<br>eio eletrônico cujo<br>róprio;<br>os atos praticados<br>orário em que se enc<br>orário em que se enc<br>scale BAHIA, a fim de<br>ulta no sistema ou, 1<br>rede de comunica<br>dos de manutenção  <br>domingos ou da 0 (ci | no sei BAHIA e a e<br>no 12.209, de 20 de<br>eletrònica na moda<br>serão passíveis de -<br>ão de minha exclusiv<br>n qualquer hipótese,<br>no formulário eletrôi<br>anexação dos docur<br>gitais em conformid<br>nicamente;<br>zumentos digitalizad<br>processo, para que,<br>de protocolo, do reco<br>so atos e comunicas<br>ção por meio diver<br>prolongamento cau<br>até às 23h59min59<br>contre o usuário exte<br>verificar o recebim<br>5 (quinze) dias após<br>ção, o acesso ao i<br>programada, que sei<br>zero) hora às 6 (seis) | htrega deste da<br>htri de 2011, f<br>lidade cadastra<br>apuração civil,<br>va responsabilio<br>, alegação de u<br>nico de peticion<br>mentos essencia<br>ade com os rec<br>los enviados por<br>caso solicitado<br>abimento das por<br>caso solicitado<br>abimento das<br>solicitado<br>abimento das<br>solicitado<br>abimento das<br>solicitado<br>abimento das<br>solicitado<br>abimento das<br>solicitado<br>abimento das<br>solicitado<br>abimento das<br>solicitado<br>abimento das<br>solicitado<br>abimento das<br>solicitado<br>abimento<br>abimento | pocumento importa na acettação o<br>Decreton o 15.805, de 30 de dezer<br>tada (login/senha), tendo como co<br>penal e administrativa. Ainda, dec<br>Jade:<br>so indevido;<br>namento e os constantes do docu<br>ais complementares;<br>juisitos estabelecidos pelo sistema<br>or meio de peticionamento eletrôr<br>o, sejam apresentados para qualque<br>teições e dos documentos transm<br>is entre o órgão/entidade respor<br>s situações em que for tecnican<br>ante à celeridade do processo<br>lia do prazo considerado sempr<br>nções, as quais serão considerada<br>to, caso não seja consultada pelo u<br>de internet e as configurações<br>poreferencialmente, no período de<br>nais dias da semana, ou qualquer | le todos os termos e co<br>horo de 2014, e demais<br>onsequência a responsa<br>laro que o endereço inf<br>mento protocolizado, in<br>a, no que se refere ao fo<br>nico até que decaia o di<br>ier tipo de conferência;<br>itidos eletronicamente;<br>sóvel e o usuário exter<br>nente inviável ou em ro<br>ou outra exceção prev<br>e o horário oficial de<br>us realizadas na data en<br>usuário;<br>do computador utilizo<br>0 (zero) hora dos sábad<br>outro tipo de indisponi | noriçoes<br>normas<br>ibilidade<br>formado<br>rrmato e<br>reito da<br>mo, não<br>caso de<br>rista em<br>Brasília,<br>m que o<br>ado nas<br>los às 22<br>ibilidade |                                                                                                    |
| Preencher e assinar este Ter<br>1. Enviar o PDF do Termo<br>disponíveis em: http<br>superiores/assinador-dig<br>estão disponíveis em: ht<br>2. Entregar o original do<br>Estadual, ou ainda nas l<br>conste o CPF;<br>3. entregar o original do Ter<br>Termo deve conter reco<br>CPF.<br>Data: 05/08/2021                                                                                                    | mo de Declaração e 1<br>assinado com Certifi<br>s://www.serpro.gov./<br>ital/assinador-serpr<br>porto pessoalmente<br>inidades a serem inco<br>ermo por meio de tei<br>Unidades a serem ir<br>a autenticada de um<br>o pelos Correios pan<br>ihecimento de firma                                                                                                    | Veracidade entregar<br>icado Digital ICP-BR<br>or/links-fixos-superio<br>oj). As orientaçõe:<br>vernodigital/pt-br/a<br>e na Diretoria Geral<br>dicadas por cada óro<br>ndicadas por cada ó<br>documento de ider<br>em cartório e em ar                                                                                                    | ASIL através de<br>ores/assinador-<br>s para assinar<br>sinatura-eletre<br>ou Unidades<br>jão e entidade,<br>eral ou Unidad<br>orgão e entidade,<br>eral ou Unidad<br>sido pelas Unid<br>exo cópia aute                                                                                                    | te forma:<br>b Assinador Serpro, conforme orie<br>digital/assinador-serpro (https://<br>digitalmente pelo portal Gov.br o-<br>nica.<br>equivalentes dos órgãos e entid<br>juntamente com o documento o<br>es equivalentes dos órgãos e entid<br>de, em que o Termo deve conte<br>to qual conste CPF;<br>ades responsáveis pelo recebimer<br>enticada de um documento de ide<br>Documento assinado digitalmente<br>Silvio Antonio Silva Santos<br>Data co/08/2021 16:3246-0300<br>Verifique em https://verificador.fl.br                                                                                                    | entações para assinatura<br>/www.serpro.gov.br/linl<br>e para criação da contr<br>ades da Administração<br>riginal de identificação<br>dades da Administração<br>r reconhecimento de fi<br>nto da documentação, en<br>ntificação civil no qual o                                                                                                    | a digital<br>k <u>s-fixos-</u><br>a digital<br>Pública<br>no qual<br>o Pública<br>rma em<br>m que o<br>conste o                                                   |                                                                                                    |
|                                                                                                    |                                                                                                    |                                                                                                    | _                                                                                                    |                                                                                                    |                                                                                                    | lma<br>Ela d<br>função<br>do                                                                                                    | agem da Assinatura<br>Digital.<br>leve ser conferida I<br>o " <u>Validar Assinatu</u><br>Assinador GOV.BR |

**Obs:** Em caso de envio em PDF do "Termo de Concordância e Veracidade" com assinatura digital, o órgão deve inserir no processo aberto no SEI BAHIA, além das documentações citadas, o documento com a imagem da tela de <u>validação da assinatura do Assinador GOV.BR</u>, coforme abaixo:

| Instituto Nacional de<br>Tecnologia da Informação   |                                                                            |  |  |  |  |  |
|-----------------------------------------------------|----------------------------------------------------------------------------|--|--|--|--|--|
|                                                     | INÍCIO TERMOS DE USO F.A.Q.                                                |  |  |  |  |  |
|                                                     | VERIFICADOR DE CONFORMIDADE                                                |  |  |  |  |  |
| Ar                                                  | rquivo de assinatura (recomenda-se os formatos .p7s, .xm1, .pdf):          |  |  |  |  |  |
| Selecione o arquivo                                 | de assinatura SELECIONAR ASSINATURA                                        |  |  |  |  |  |
|                                                     | VERIFICAR CONFORMIDADE                                                     |  |  |  |  |  |
|                                                     | Instituto Nacional de<br>Tecnologia da Informação                          |  |  |  |  |  |
|                                                     | INÍCIO TERMOS DE USO F.A.Q.                                                |  |  |  |  |  |
|                                                     | RELATÓRIO                                                                  |  |  |  |  |  |
| <ul> <li>RELATÓRIO 1 - Arquivo de assina</li> </ul> | tura <u>aprovado</u> , em conformidade com a MP 2.200-2/2001               |  |  |  |  |  |
| Versão do software                                  | 2.6.2                                                                      |  |  |  |  |  |
| Nome do arquivo                                     | assTermo_de_Declaracao_de_Concordancia_e_VeracidadePortal_SEI_assinado.pdf |  |  |  |  |  |
| <ul> <li>Assinatura por CN=Silvio Antor</li> </ul>  | nio Silva Santos, C=BR                                                     |  |  |  |  |  |
| <ul> <li>Informações da assinatura</li> </ul>       |                                                                            |  |  |  |  |  |
| Status da assinatura                                | Aprovado                                                                   |  |  |  |  |  |
| Caminho de certificação                             | Aprovado                                                                   |  |  |  |  |  |
| Estrutura da assinatura                             | Em conformidade com o padrão                                               |  |  |  |  |  |
| Cirra assimetrica                                   | Aprovada                                                                   |  |  |  |  |  |
| Atributos obrigatórios                              | Aprovados                                                                  |  |  |  |  |  |
| C. I. Indees on . Gatering                          | · · · · · · · · · · · · · · · · · · ·                                      |  |  |  |  |  |
| Caminho de certificação                             |                                                                            |  |  |  |  |  |
| <ul> <li>Atributos</li> </ul>                       |                                                                            |  |  |  |  |  |

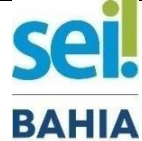

#### TERMO DE DECLARAÇÃO DE CONCORDÂNCIA E VERACIDADE

| Nome     |        |          |
|----------|--------|----------|
| Endereço |        | Bairro   |
| Cidade   | Estado | СЕР      |
| RG       | CPF    | Telefone |
| E-mail   |        | Celular  |
|          |        |          |

A realização do cadastro como Usuário Externo no SEI BAHIA e a entrega deste documento importa na aceitação de todos os termos e condições que regem o processo eletrônico, conforme Lei nº 12.209, de 20 de abril de 2011, Decreto nº 15.805, de 30 de dezembro de 2014, e demais normas aplicáveis, admitindo como válida a assinatura eletrônica na modalidade cadastrada (login/senha), tendo como consequência a responsabilidade pelo uso indevido das ações efetuadas, as quais serão passíveis de apuração civil, penal e administrativa. Ainda, declaro que o endereço informado referente ao meu domicílio é verdadeiro e que são de minha exclusiva responsabilidade:

- l. o sigilo da senha de acesso, não cabendo, em qualquer hipótese, alegação de uso indevido;
- *I* a conformidade entre os dados informados no formulário eletrônico de peticionamento e os constantes do documento protocolizado, incluindo o preenchimento dos campos obrigatórios e anexação dos documentos essenciais complementares;
- III. a confecção da petição e dos documentos digitais em conformidade com os requisitos estabelecidos pelo Sistema, no que se refere ao formato e ao tamanho dos arquivos transmitidos eletronicamente;
- N. a conservação dos originais em papel de documentos digitalizados enviados por meio de peticionamento eletrônico até que decaia o direito da Administração de rever os atos praticados no processo, para que, caso solicitado, sejam apresentados para qualquer tipo de conferência;
- V. a verificação, por meio do recibo eletrônico de protocolo, do recebimento das petições e dos documentos transmitidos eletronicamente;
- VI. a realização por meio eletrônico de todos os atos e comunicações processuais entre o órgão/entidade responsável e o usuário externo, não sendo admitidas intimação ou protocolização por meio diverso, exceto nas situações em que for tecnicamente inviável ou em caso de indisponibilidade do meio eletrônico cujo prolongamento cause dano relevante à celeridade do processo ou outra exceção prevista em instrumento normativo próprio;
- VI. a observância de que os atos praticados até às 23h59min59s do último dia do prazo considerado sempre o horário oficial de Brasília, independente do fuso horário em que se encontre o usuário externo;
- VI. a consulta periódica ao SEI BAHIA, a fim de verificar o recebimento de intimações, as quais serão consideradas realizadas na data em que o usuário efetuar sua consulta no sistema ou, 15 (quinze) dias após a sua expedição, caso não seja consultada pelo usuário;
- K as condições da minha rede de comunicação, o acesso ao meu provedor de internet e as configurações do computador utilizado nas transmissões eletrônicas;
- X a observância dos períodos de manutenção programada, que serão realizadas, preferencialmente, no período de 0 (zero) hora dos sábados às 22 (vinte e duas) horas dos domingos ou da 0 (zero) hora às 6 (seis) horas nos demais dias da semana, ou qualquer outro tipo de indisponibilidade do Sistema.

A liberação do cadastro somente ocorrerá depois de submeter este Termo por uma das formas indicadas na página a seguir:

https://seibahia.ba.gov.br/sei/controlador\_externo.php?acao=usuario\_externo\_avisar\_cadastro&id\_orgao\_acesso\_externo=0

Data: dd/mm/aaaa

Assinatura:

Omodelo destedocumento é de propriedade do Governo do Estado da Bahia Elaborado em 01/03/2016 Emitido em 06/08/2021